## **Configuring Email Notifications in Starfish**

(Outlook 2003, 2007, 2010, 2013, 365)

 Click the Add... button in the Permissions tab that appears in the Calendar Properties window.

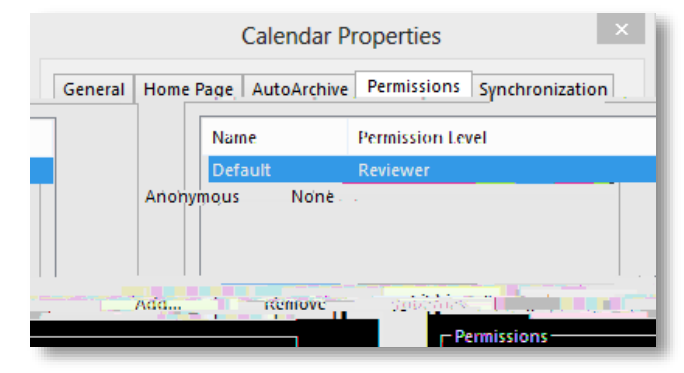

- Search for Starfish in the Global Address List and select the Starfish entry.
- Click the Add -> button at the bottom of the Add Users window.
- 6. Click the **OK** button.
- Select the entry for Starfish from the list at the top of the Permissions tab in the Calendar Properties window
- Select Reviewer from the Permission Level list.

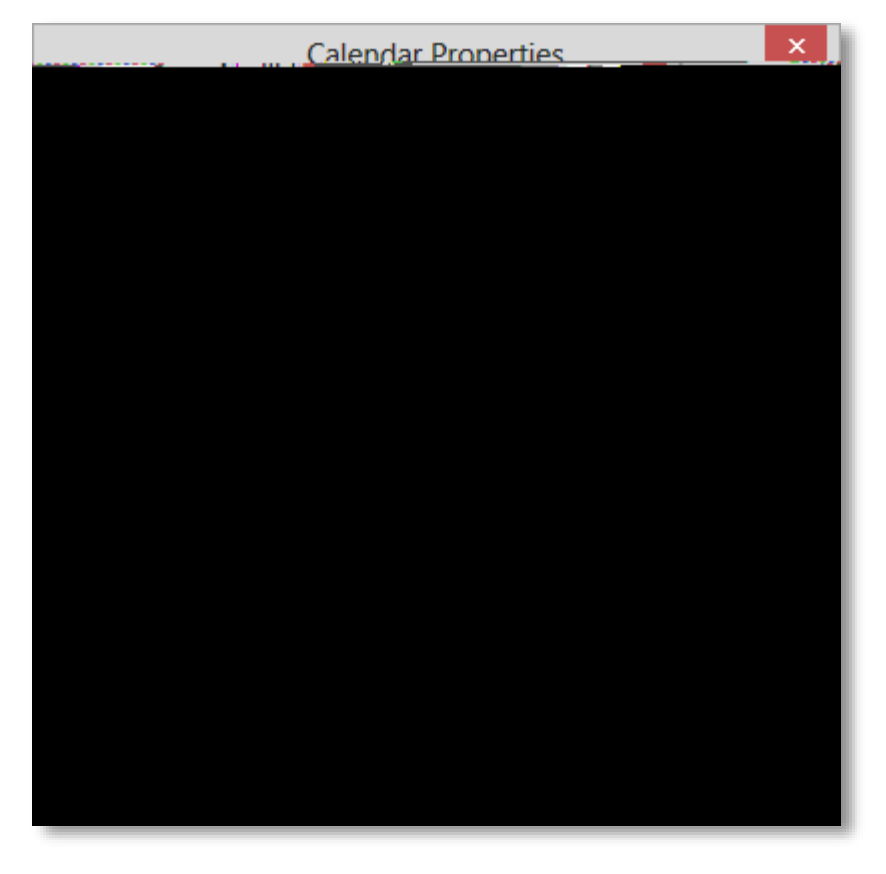

9. Confirm the following details are marked:

Read = Full Details Delete Items = None Other = Folder visible

**DADEODALINIIVEDCITY** 

10. Click **OK** to apply the changes.

## **Configuring Email Notifications in Starfish**

(Outlook 2003, 2007, 2010, 2013, 365)

- 4. Search for Starfish in the Global Address List and select the Starfish entry.
- 5. Click the Add ->

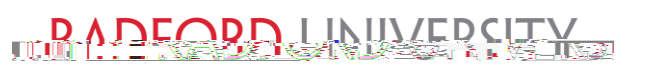